Memoirs of the Faculty of Science Kochi University (Information Science) Vol. 29 (2008), No. 3

## ネットワーク画像処理に関する研究 静止気象衛星画像データの処理

#### 福井 健一1 菊地 時夫2

#### 要旨

MTSAT の画像幾何変換プログラムを開発するとともに, PGM 形式の画像を一般のブラウザで も閲覧できるような画像処理インタフェースを作成してユーザの利便を図った.画像処理インタフ ェースにおいては,そのまま白黒画像として表示させるだけでなく,2種類の方法で背景となる地 形画像を用いたカラー付けをも行えるようにした.さらに,画像の一部を研究報告や教材などに再 利用することを考え,切り出しや縮小,観測日時情報の追加,画像形式の選択ができるようにした. なお,カラー付けに用いた方法は,雲に透明度を持たせて地形画像の上に重ねる方法と,YUV カ ラー変換を用いて地形画像をもとにあらかじめ作成した UV カラー成分を雲画像に追加する方法 の2種類である.この研究により,気象衛星画像を位置情報とともに閲覧することが可能となり, より多くの研究や教育の場においての活用が容易となった.

1. はじめに

高知大学気象情報頁では気象庁が運用 する気象衛星ひまわりによって観測され た画像を気象業務支援センター経由で入 手し,画像処理をほどこした後インターネ ットによって一般に提供している.最新画 像についてはPC用,携帯電話用,サムネ イルの3つのサイズを用意しており,ユー ザの利用環境に合わせた画像を閲覧する ことが可能である.さらに保存書庫には過 去に取得された気象衛星画像を保存して いて,教育や研究の目的で自由に利用する ことができるようになっている.但し,気 象業務支援センターから配信されたデー タは静止気象衛星から見た画像(静止衛星 投影画像)であり,そのままの状態では緯 度経度の情報を扱うことができない.この ため,GAME (GEWEX Asian Monsoon Experiment) プロジェクト研究領域を緯 度経度座標系に変換して PGM (Portable Gray Map) 画像形式で保存し,気象デー タと画像との両面での利用に配慮してい る.ところが,PGM 形式画像はブラウザ で表示することができないため,画像とし ての閲覧には不便をきたしていた.

本研究では2005年8月より開始された MTSAT (Multi-functional Transport Satellite)の画像幾何変換プログラムを開 発するとともに,PGM形式の画像を一般 のブラウザでも閲覧できるような画像処 理インタフェースを作成してユーザの利 便を図った.

<sup>1</sup>高知大学理学研究科数理情報科学専攻

Department of Mathematics and Information Science, Kochi University <sup>2</sup>高知大学理学部

Faculty of Science, Kochi University

## 2. 気象衛星について

### 2.1 歴史

通称ひまわりと呼ばれる日本の気象衛 星の 正式名称は1号から5号では静止 気象衛星 GMS (Geostationary Meteorological Satellite),6号と7号は運 輸多目的衛星 MTSAT (Multifunctional Transport Satellite)である.

1978 年に始まった GMS による雲画像 観測は,1995年6月21日から運用が開 始された GMS 5 まで継続されていたが, 1999年11月15日,次の運用が予定され ていた MTSAT 1を搭載した H ロケッ ト 8 号機が打ち上げに失敗した.そのこ とによりGMS 5は設計寿命の5年を超え て観測を続けた.その後,静止軌道を保つ ための姿勢制御用燃料の残りが少なくな ったため,2003 年 5 月 22 日をもって気 象衛星としての運用を終了し米国の気象 衛星 GOES 9 による代替運用が開始され た.MTSAT 1 の代替機 MTSAT 1R は 2005年2月26日にH IIA ロケット7号 機により打ち上げられ,3月8日には無事 に静止軌道に乗った.そして,同年6月 28日に GOES 9から MTSAT 1R に引き 継がれた.[1]

#### 2.2 気象衛星の種類

気象情報頁に保存されている気象画像 を撮影した各気象衛星の詳細は以下の通 り.[1]

GMS 5 (ひまわり 5 号) 重量:約 345kg 全長:約 3.5m 観測位置:東経 140 度

| チャン<br>ネル   | 観測波長<br>帯( μ m) | 解像<br>度 | 観測<br>頻度 | 量子化<br>ビット<br>数 |
|-------------|-----------------|---------|----------|-----------------|
| 可視<br>(VIS) | 0.55 ~ 0.90     | 1.25k   |          | 6bit            |
|             | 10.5 ~ 11.5     | 111     |          |                 |
| 1(IR1)      |                 | 5km     | 1時       |                 |
| 赤外          | 11.5 ~ 12.5     | 5km     | 間毎       | 8bit            |
| 2(IR2)      |                 |         |          |                 |
| 赤外          | 65~70           | 5km     |          |                 |
| 3(IR3)      | 0.5 7.0         | JKIII   |          |                 |

GOES 9

重量 : 約 2,105kg(打上直後) , 約 977kg(末 期)

全長:約26.9m

観測位置: 東経 155 度

| チャン<br>ネル | 観測波長<br>帯(µm) | 解像<br>度 | 観測<br>頻度  | 量子化<br>ビット<br>数 |
|-----------|---------------|---------|-----------|-----------------|
| 可視        | 0.55 ~ 0.75   | 1km     |           |                 |
| (VIS)     |               |         |           |                 |
| 赤外        | 10 2 ~ 11 2   | 1km     |           |                 |
| 1(IR1)    | 10.2 11.2     | 4111    | 1 時<br>間毎 | 10bit<br>(1024) |
| 赤外        | 11.5 ~ 12.5   | 4km     |           |                 |
| 2(IR2)    |               | 4KIII   |           |                 |
| 赤外        | 05 70         | 01      |           |                 |
| 3(IR3)    | 6.5 ~ 7.0     | ъкт     |           |                 |

MTSAT 1R(ひまわり6号)

重量:約1,600kg

全長:約33m

観測位置:東経140度

| チャン<br>ネル    | 観測波長帯<br>(µ m) | 解像<br>度 | 観測<br>頻度              | 量子化<br>ビット<br>数 |
|--------------|----------------|---------|-----------------------|-----------------|
| 可視<br>(VIS)  | 0.55 ~ 0.90    | 1km     | 全1間<br>/ 半日間<br>/ 球時毎 | <b>今</b> 球      |
| 赤外<br>1(IR1) | 10.3 ~ 11.3    | 4km     |                       | 10bit<br>(1024) |
| 赤外<br>2(IR2) | 11.5 ~ 12.5    | 4km     |                       |                 |
| 赤外<br>3(IR3) | 6.5 ~ 7.0      | 4km     |                       |                 |
| 赤外<br>4(IR4) | 3.5 ~ 4.0      | 4km     | 비미毋                   |                 |

#### 2.3 気象衛星画像の種類

静止気象衛星で撮影される画像の種類 を以下に記す.[2]

#### 可視画像

可視画像は白く写っている雲ほど厚み があり,雨を伴うことが多いなど,視覚的 に分かりやすい.しかし,夜間は雲が見え ないことから,可視画像は得ることができ ない.また,朝夕は,雲は見えても太陽光 が斜めからあたっているため,極端に暗く 写る.

#### 赤外画像

赤外画像で白く写っている雲は,温度の 低い雲,つまり高度の高い雲である.高い 雲には,夏の夕立や集中豪雨をもたらす積 乱雲のような厚い雲もあれば,晴れた日に はるか上空に薄く現れる巻き雲のような 雲もある.このため,白く写っている雲が 雨をもたらすとは限らない.また,ごく低 い雲や霧は,赤外画像にほとんど写ること はない.

#### 水蒸気画像

水蒸気画像は水蒸気に吸収される性質 を持った特定の赤外線を観測するもので, 基本的には温度の分布を表しているが,水 蒸気による吸収が支配的であるため,画像 の明暗は水蒸気の多寡に対応している.水 蒸気画像では湿った部分が白く、乾いた部 分が黒く表現される.

#### 短波長赤外画像

MTSAT 1Rから新たに観測が開始され た画像で、気象情報頁では赤外画像との差 分を行った画像を閲覧出来る、太陽光の影 響で見え方が異なり、昼・夜で画像に違い が出てくる.

### 3. 画像処理について

#### 3.1 幾何変換

気象業務支援センターから配信された データ [3] を画像にしたものは静止気象 衛星から地球を見た画像(静止衛星投影画 像)となっており,緯度経度の情報を簡単 に知ることができない.そのため,緯度経 度座標系への幾何変換[4]をおこなう必 要がある.

ここでは CGMS [4] に従って実際に扱った幾何変換について説明する.

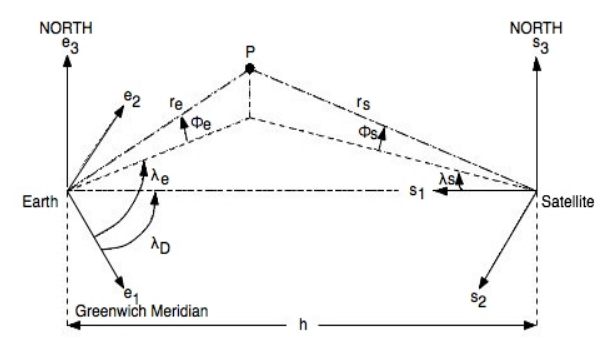

## 図 1 Coordinate Frames for GEOS Projection

図 1 は地球と気象衛星の位置関係を表 したものである.

(*e1, e2, e3*)は直交座標系で地球の中心を 原点として,(*e3*)は北方を指し,(*e1*)はグ リニッジ子午線方向を指す.また(*s1, s2, s3*) も直交座標系で静止気象衛星の位置を原 点として,(*s3*)は北方を指し,(*s1*)は地球の 中心を指す.ベクトル*re*は地球の中心から 地球表面上の点*P*までを指す.*e*は経度,

*e*は地心緯度(当該地点と地球の中心を 結ぶ線分が赤道面と成す角)を表す. *D* は気象衛星の緯度で東経 140 度に位置し ている.*h*は気象衛星と地球の中心までの 距離で 42164 km,地球の赤道半径は 6378.1690 km,極半径は 6356.5838 km である. 地球上の緯度・経度(*lat, lon*)を静止衛星投 影座標(*c, )*)に変換する式は以下の通りと なる.入力は緯度経度で出力は画像の pixel 位置である.

$$c_{lat} = \arctan(0.993243 \cdot tan(lat)) \quad (1)$$

$$r_{l} = 6356.5838 / \sqrt{1 - 0.00675701 \cdot \cos^{2}(c_{lat})} \quad (2)$$

$$r_{1} = 42164 - r_{l} \cdot \cos(c_{lat}) \cdot \cos(lon - sub_{lon}) \quad (3)$$

$$r_{2} = -r_{l} \cdot \cos(c_{lat}) \cdot sin(lon - sub_{lon}) \quad (4)$$

$$r_{3} = r_{l} \cdot sin(c_{lat}) \quad (5)$$

$$r_{n} = \sqrt{r_{1}^{2} + r_{2}^{2} + r_{3}^{2}}$$

$$x = \arctan(-r_{2}/r_{1})$$

$$y = \arcsin(-r_{3}/r_{n})$$

$$c = COFF + nint(x \cdot 2^{-16} \cdot CFAC)$$

$$l = LOFF + nint(y \cdot 2^{-16} \cdot LFAC)$$

(1):地心緯度(地球表面上のある点Pと地 球中心を結ぶ線分が赤道面と成す角)
(2):地球中心から地球表面上のある点Pま でのベクトル

(3), (4), (5):ベクトル*rs*の直交するベクト ル成分

静止衛星投影座標(*c, 1*)を地球上の緯度・経 度(*lat, lon*)に変換する式は以下の通りと なる.

```
y = (l - LOFF)/LFAC
```

$$\begin{split} s_{d} &= \sqrt{(42164 \cdot \cos(x) \cdot \cos(y))^{2} - (\cos^{2}(y) + 1.006803 \cdot \sin^{2}(y)) \cdot 1.737121856} \\ s_{n} &= (42164 \cdot \cos(x) \cdot \cos(y) - s_{d}) / (\cos^{2}(y) + 1.006803 \cdot \sin^{2}(y)) \\ s_{1} &= 42164 - s_{n} \cdot \cos(x) \cdot \cos(y) \\ s_{2} &= s_{n} \cdot \sin(x) \cdot \cos(y) \\ s_{3} &= -s_{n} \cdot \sin(x) \cdot \cos(y) \\ s_{3} &= -s_{n} \cdot \sin(y) \\ s_{3y} &= \sqrt{s_{1}^{2} + s_{2}^{2}} \\ lon &= \arctan(s_{2}/s_{1}) + sub \ lon \\ lat &= \arctan(1.006803 \cdot s_{3}/s_{3y}) \end{split}$$

3.2 保存書庫内のGAME画像

幾何変換を行った画像は保存書庫内の GAME ディレクトリに保存している.こ の画像は GAME プロジェクト [5]研究 領域を緯度経度座標系にマッピングして おり,北緯70度から南緯20度,東経70 度から東経160度の領域で20画素/度の 解像度を持っている.またそのGAME画 像はPGM形式で保存している.PGM形 式画像は一般のブラウザでは閲覧ができ ず,JPEG形式に変換しても地理情報が分 かりにくい.

そこで NASA の Blue Marble 画像 [6] を背景に用いていることで画像のカラー 化を行い, GAME 画像の地理情報を簡単 に見やすく表示することを考えた. Blue Marble 画像とは NASA の Earth Observatory [6] が提供している地球全 体画像で,可視光で捉えた地球画像を,数 年にわたる膨大な地球観測衛星データの 処理に基づき記録した画像データである.

図 2 は GAME 研究領域と静止衛星投影 の Blue Marble 画像を示す.

また,以下に GAME 画像の地理情報を 分かりやすくするためのカラー化技法に ついて説明する.

x = (c - COFF)/CFAC

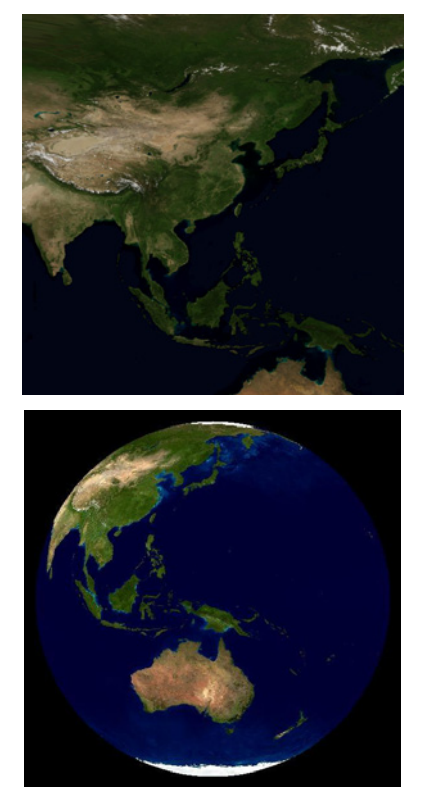

図 2 Blue Marble 画像(上:GAME 研究領域 下:静止衛星投影)

3.3 カラー化技法(a. 透明合成)

気象衛星画像の輝度温度の最大値と最 小値で正規化し,雲に透明度を持たせて NASAの Blue Marble 画像の上に重ねた [7].下の図3は透明合成を表したもので ある.

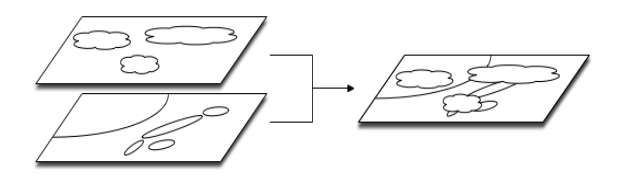

図 3 透明合成

透明合成の式は以下の通りとなる.

 $Z = X \cdot (1 - \alpha) + Y \cdot \alpha$ 

- Z:透明合成された画像
- X: NASA Blue Marble 画像
- Y: 雲画像

: 雲画像から作成されたマスク

3.4 カラー化技法(b. YUV 合成)

YUV 成分とは輝度信号 (Y) と,輝度信 号と青色成分の差 (U) ,輝度信号と赤色 信号の差 (V) の3つの情報で色を表す形 式であり,人間の目が色の変化よりも明る さの変化に敏感な性質を利用して,輝度情 報により多くのデータ量を割り当てるこ とで,少ない画質の劣化で高いデータ圧縮 率を得ることができる.テレビや JPEG, MPEG などの圧縮技術に用いられる.パ ソコンのディスプレイに表示するには RGB 形式に変換する必要がある.[8] RGB から YUV への変換式は以下の通り となる. Y = 0.299R + 0.587G + 0.144B

U = -0.169R - 0.331G + 0.500B

V = 0.500R - 0.419G - 0.081B

逆に YUV から RGB への変換式は以下の 通りとなる.

R = Y + 1.402V G = Y - 0.344U - 0.714VB = Y + 1.772U

本研究では UV 成分を NASA の Blue Marble 画像から抽出し, これを本来白黒 画像である気象衛星画像に付加している [9].下の図4はYUV合成を表したもので ある.

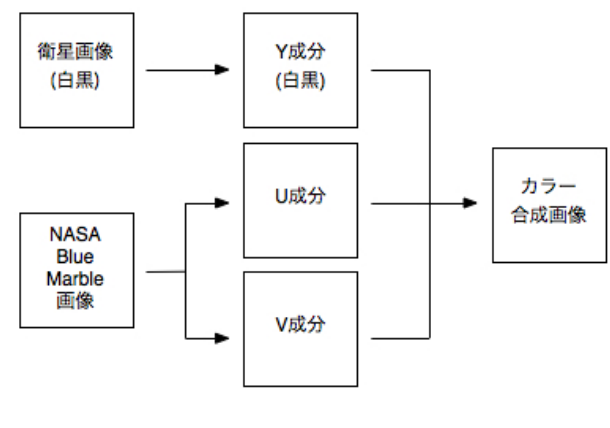

図 4 YUV 合成

#### 3.5 特徴

透明合成を行った画像は雲画像を透明 化して画像に合成するため地理情報がは っきりと見え、見栄えが良くなる.しかし、 雪が存在していて地面が明るいところで は雲と見分けがつきにくいと言う欠点が ある.YUV 合成を行った画像は観測値の 保存性が高く、砂漠や雪などが存在してい ても気にならなくなる.

# 4. 気象情報頁における処理プロ グラム

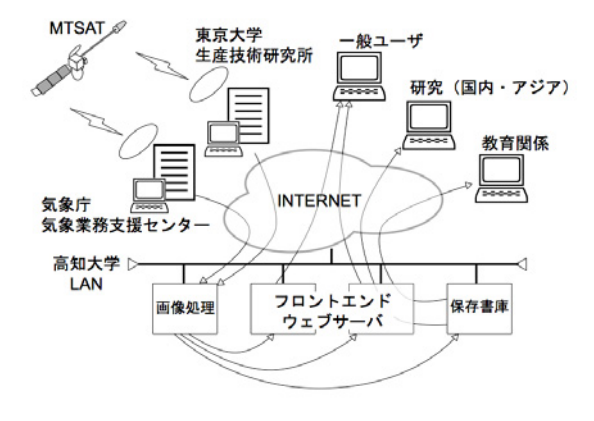

## 図 5 気象情報頁システムにおける データの流れ

図 5 は気象情報頁システムにおける画 像データの配信を受けて,画像処理を行い, 色々な環境に提供するまでの流れを表す.

気象情報頁システムのデータの流れを 以下に記す.

- ・ 気象業務支援センターから MTSAT に よって観測された画像データの tar フ ァイルが処理システムへ配信される.
- 配信された tar ファイルを展開すると 10 個のファイルが展開される.
- 10bit から 8bit へ変換し PGM 形式の
   中間ファイルを作成する.
- クイックルック画像は中間ファイルを 縮小し,YUV 合成を行って配信している.
- ALL や GAME は中間ファイルを幾何

変換して緯度経度の情報を持たせ,それ ぞれ 560×560,1800×1800のサイズ で保存書庫に保管している.

- ・日本付近可視画像は GAME 画像から 日本付近の緯度経度で切り取り, YUV 合成を行って配信している.
- 日本付近赤外画像などは GAME 画像 から日本付近の緯度経度で切り取り ,そ れぞれのチャンネルと透明合成を行っ て配信している.

# 5. GAME 画像の可視化支援 Web インタフェース

5.1 システムの構成

| ハードウェア           | Apple Power Mac<br>G5      |
|------------------|----------------------------|
| オペレーティング<br>システム | Mac OS X 10.4              |
| Web サーバ          | Apache 2.0.63              |
| プログラム言語          | Python 2.4.4<br>(一部に C 言語) |

#### Python

プログラミング言語 Python [10] はイ ンタプリタ型のオブジェクト指向言語で あり, Unix や Linux, Windows, Mac OS X の他,組み込み用 OS など複数のプラッ トフォーム上で動作可能である.

他の言語と比較して予約語が圧倒的に 少ないことや,インデントの強制,記号が 少ないことにより可読性が良いため,プロ グラミング初心者にとって理解しやすい という特徴がある.

また,豊富なライブラリやドキュメント が揃っていることや,オープンソースソフ トウェアのため,ソースコードが公開され ているので改良や配布が可能となってい る.これらの理由からメーリングリスト管 理システム Mailman や GUI のソフトウ ェアインストーラ anaconda など,規模を 問わず様々な用途で利用されている言語 である.

PIL

PIL [11] とは Python Imaging Library の略で Fredrik Lundh によって開発され た機能豊富なフレームワークである .この PIL をインストールすることで Image 等 のモジュールが使えるようになり ,ユーザ の Python インタプリタに画像処理の能 力を付加することができる .

画像処理の能力としては様々な形式の ビットマップ画像(GIF, JPEG, PNG など)の作成,操作,変換,及び保存等の 機能があげられる.また PIL は Tk, Pythonwin へのインタフェースを備えて いるので,生成した画像は,Tk ウィジェ ットや Pythonwin のコードを利用して表 示することが出来る.さらに,作成した画 像を様々な形式でディスクへ保管するこ とが可能である.

現在の PIL の最新バージョンは 1.1.6 で Python のバージョン 2.2 から 2.5 まで 対応している.

5.2 実際の動き

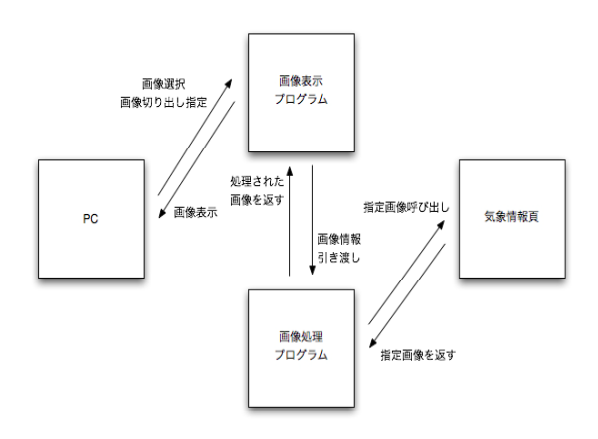

図 6 Web インタフェースの動き

本研究で作成した画像処理インタフェー スの実際の動きをプログラムの動きを照 らし合わせて説明する.

このインタフェースは画像表示プログ ラムと画像処理プログラムの構成となっ ている

図 6 は Web インタフェースの動きを表 したものである.

以下に Web インタフェースの動きを記 す.

- ユーザはまず画像の種類等を選択する.(図 7)
- 画像表示プログラムは選択された情報を画像処理プログラムに渡す.
- 画像処理プログラムは渡された情報 を元に気象情報頁から指定画像を呼び出し,画像を処理して画像表示プログラムに返す.
- 画像表示プログラムは返された画像
   をブラウザに表示させる.(図 8)
- ユーザは表示された画像の切り出し 領域を指定する.
- 画像表示プログラムは切り出し領域の情報を画像処理プログラムに渡す.
- 7. 画像処理プログラムは渡された情報 を元に画像を切り出し,画像表示プ ログラムに返す。
- 8. 画像表示プログラムは返された画像 をブラウザに表示させる.(図 9,10)
- 最後にユーザは画像の縮小や画像形 式等を選択する.
- 10. 画像表示プログラムは選択された情報を画像処理プログラムに渡す.
- 11. 画像処理プログラムは渡された情報
   を元に画像を処理して画像表示プロ グラムに返す.
- 12. 画像表示プログラムは返された画像 をブラウザに表示する.(図 11)
- ユーザが貼られているリンクをクリックすると元の大きさの画像から切り出され処理された画像が表示される.(図 12)

この Web インタフェースは図 7 12 のように表示される

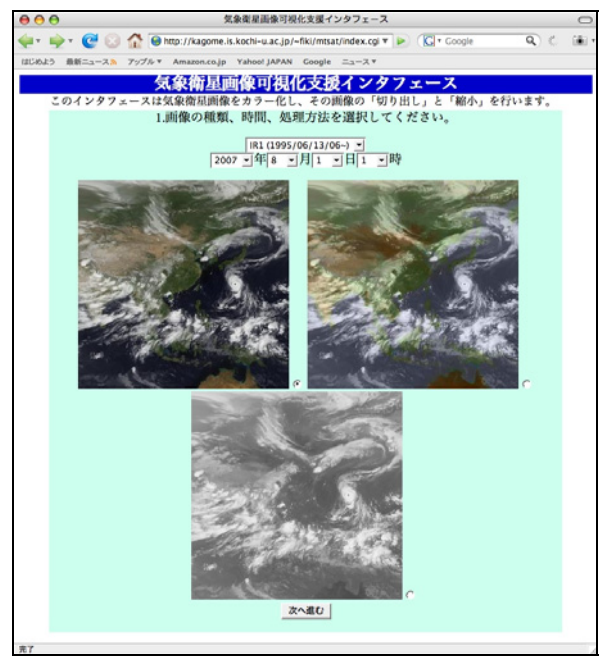

図 7 画像の種類,日時,処理方法の 選択

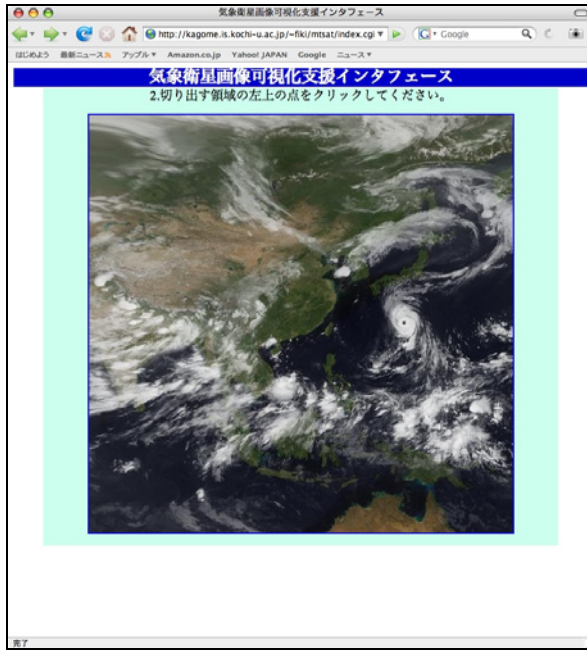

図 8 切り出す領域の左上を選択

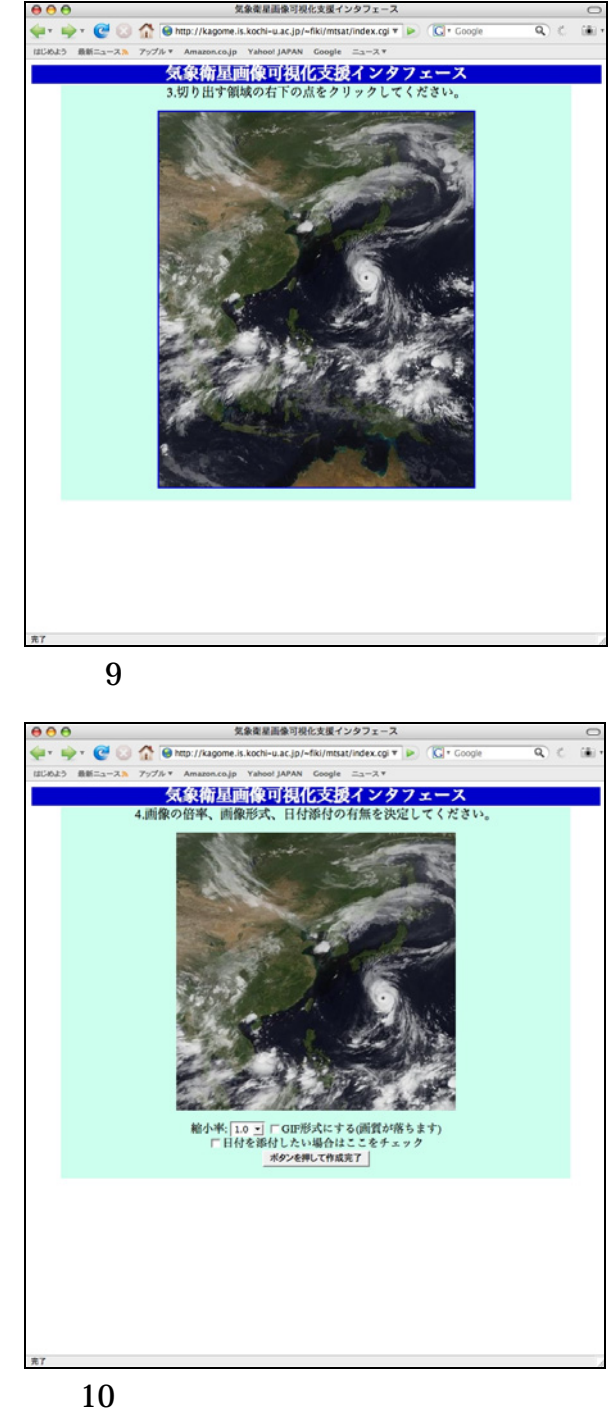

10 画像の倍率,画像形式,日内 添付の有無の決定

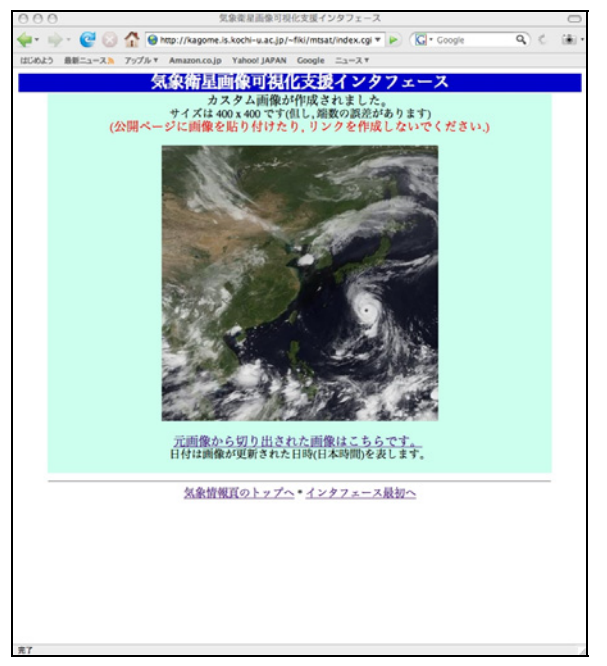

図 11 画像切り出し完了

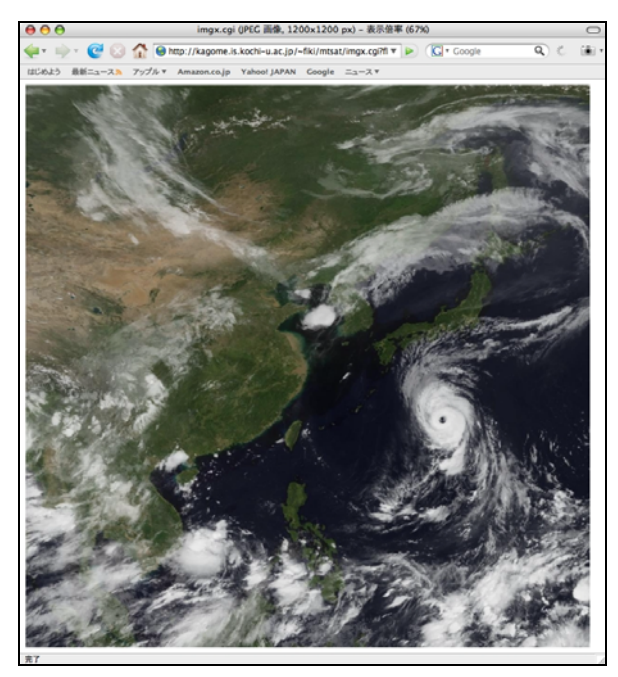

図 12 元画像からの切り出し

## 6. 考察とまとめ

本研究では2005年8月より運用が開始 された MTSAT で観測された静止衛星投 影画像の幾何変換プログラムを開発する とともに、幾何変換した画像を一般のブラ ウザでも閲覧できるような画像処理イン タフェースを作成してユーザの利便性の 向上を図った.

まず,幾何変換プログラムの開発により, MTSAT で観測された静止衛星投影画像 を緯度経度座標の情報を持った画像に変 換することが可能となった.

また,2種類のカラー化技法を扱うこと により,幾何変換を行った気象衛星画像に 色を付加し,地図情報の見やすい画像を作 成することが可能となった.

さらに、気象衛星画像をそのまま白黒の 画像として表示させるだけでなく、2種類 のカラー化技法により気象衛星画像に地 図の色を付加し、さらにその画像の切り出 し等が可能な可視化支援 Web インタフェ ースを作成した.

これらのことにより ,ユーザの状況に応 じた画像を選択することができるように なり ,ユーザの利便性を向上させることが できた.

今後は, Web インタフェースを工夫す ることで,さらにユーザの利便性の向上を 図ることが可能であると考えられる.

### 謝辞

本研究を進めるにあたり,プログラムや 論文作成などにおいて菊地時夫教授に 数々のご指導いただき,心より深くお礼申 し上げます.

また、情報科学講座の諸先生方には大学院の授業においてお世話になり、本研究を 進める上でサポートをしてくださった菊 地研究室の皆さまとも楽しく研究を進め ることができました.ありがとうございま した.

# 参考文献

[1] KITAMOTO A., デジタル台風, http://agora.ex.nii.ac.jp/digital-typhoon/, (2001-2008)

[2] 気象庁, 気象衛星による観測について, http://www.data.jma.go.jp/obd/sat/data/ web/satobs.html (-2008)

[3] 気象庁, JMA HRIT Mission Specific Implementation, 52pp, (2003)

[4] Coordination Group forMeteorological Satellites, LRIT/HRITGlobal Specification, 61pp, (1999)

[5] Tamagawa, I., and Higuchi, A.,GEWEX Asian Monsoon Experiment,http://www.hyarc.nagoya-u.ac.jp/game/index-japan.html, (2002)

[6] NASA Earth Observatory, Blue Marble,

http://earthobservatory.nasa.gov/Newsr oom/BlueMarble/BlueMarble\_monthlies .html, (-2008)

 [7] 菊地時夫,「高知大学気象情報頁」に
 おける MTSAT 画像処理について,日本
 気象学会関西支部例会講演要旨集,110, p42-43. (2006)

[8] IT 用語辞典,

http://e-words.jp/w/YUV.html, (2005-2008)

[9] 菊地時夫, NASA 全球画像を利用した GMS-5 S-VISSR 擬似カラー可視画像の 作成, 日本気象学会関西支部例会講演要 旨集, 98, p17-20, (2002)

[10] Python Software Foundation,Python Programming Language,http://www.python.org/ (1990-2007)

[11] PythonWare, Python ImagingLibrary,http://www.pythonware.com/products/pil/, (-2008)